## Gmail ファーストガイド

- 1. ログインページへのアクセス
  - (1) Web ブラウザ(Internet Explorer など)を開きます。
  - (2) 共立女子大学・短期大学ホームページ学内向けメニューの<u>kyoritsuID</u>をクリック。
    ※学内のPCを利用する場合は、デスクトップ上の<u>kyoritsuID</u>ショートカットからアクセスすることができ <u>ます。</u>
- 2. KyoritsuID へのログイン
  - (1)「kyoritsuID」「パスワード」を入力し、「ログイン」ボタンをクリックします。

| KyoritsulDへのログ       | イン                                                                 |
|----------------------|--------------------------------------------------------------------|
| 7— <del>11</del> —2· | 「KyoritsuID」を入力。                                                   |
|                      | Økyoritsu-wu.ac.jp                                                 |
| パスワード:               | 「パスワード」を入力。                                                        |
| ログイン                 | 利用後は必ずブラウザ(インターネットの画面)を<br>×ボタンで閉じてください。<br>KyoritsulDからログアウトされます。 |
| お知らせ                 | 「ログイン」をクリック。                                                       |
|                      |                                                                    |

(2) 学内ネットワークサービスのメニューが表示されたら、「KyoritsuGmail」をクリックします。

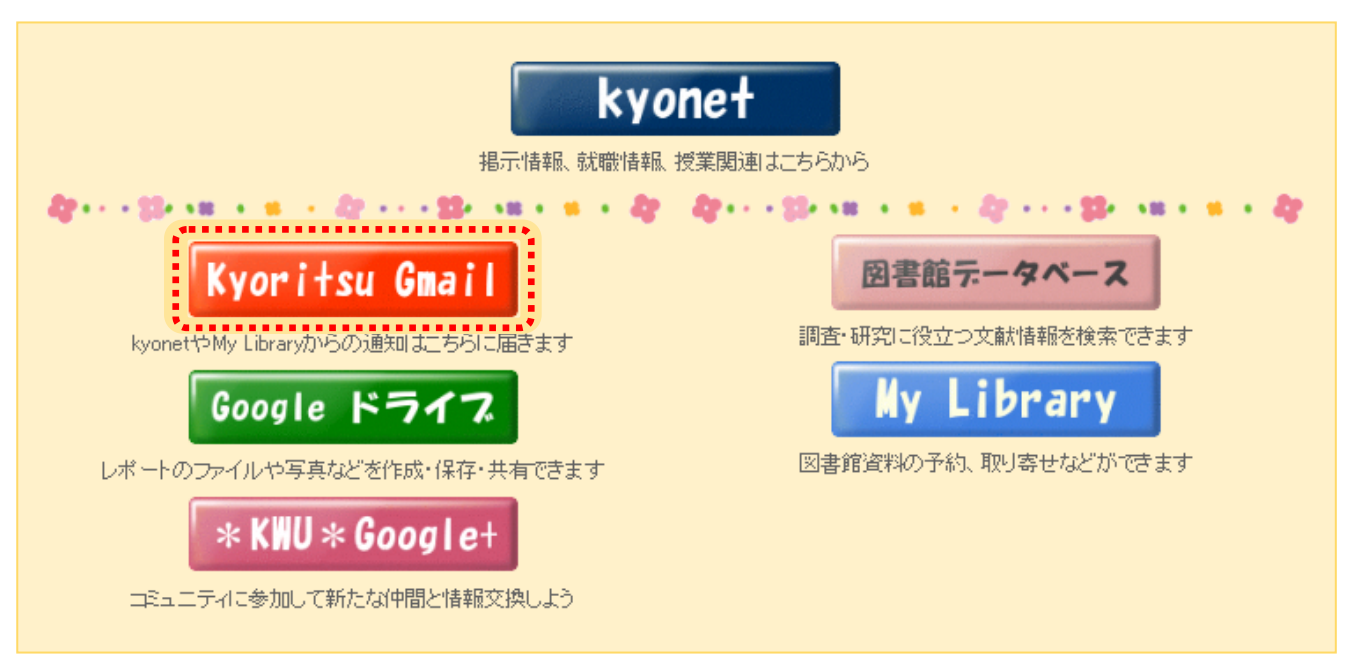

## Gmail へのログインが初めての場合、アカウント使用の同意が必要です。

## 以下の入力画面(CAPTCHA 画面)が表示されます。(※2回目以降は表示されません。)

| Google                                                                                                    |                                                                                                    |
|----------------------------------------------------------------------------------------------------|----------------------------------------------------------------------------------------------------|
| 新しいアカウントへようこそ<br>新しいアカウント seikatsu-guest@kyoritsu-wu.ac.jp へようこそ。この<br>対応しています。ただし、kyoritsu-wu.ac.jp 管理者によって、アかび<br>があります。新しいアカウントを使用する際のビントについては、へ<br>Google Apps をご利用の組織で Google サービスを使用できるよう<br>要アブリケーション スイートのほかに、多数の Google サービス(U<br>wu.ac.jp アカウントで使用できます。各アカウントがどの追加サー<br>設定します。新しいアカウントの使用に関するヒントについては、C<br>Google サービスの利用に際して、ドメイン管理者がメールを含む。<br>情報にアクセスできることに注意してください。詳細についてはここ<br>ポリシーを参照してください、存在する場合)。メールを含む: Googl<br>に保持することもできます。 複数の Google アカウントをあ持ちのが<br>るユーザー名を確認することで、目的のアカウントを使用している<br>追加サービスは、これらの利用規約および プライバシー ポリシー<br>っては、サービス固有の規約が存在する場合もあります。ドメイン<br>ザーがその追加サービスを使用すると、適用されるサービス固有<br>以下の [同意する]をクリックすることにより、アカウントに加えられ<br>いて Google 利用規約と Google プライバシー ポリシーに同意した | のアカウンドは、ほとんどすべての Google サービスに<br>ウントごとに使用できるサービスが制限されている場合<br>ハレブセンターをご覧ください。<br>めになりました。メッセージングとコラボレーションの主<br>以下「追加サービス」)を seikatsu-guest@kyoritsu-<br>ビスにアクセスできるかけは、kyoritsu-wu.ac.jp 管理者が<br>Google ヘルプセンターをご覧ください。<br>ユーザーの seikatsu-guest@kyoritsu-wu.ac.jp アカウント<br>ちらをご覧いただくか、ドメイン管理者のブライバシー<br>le サービスを個人的に使用する場合は、アカウントを別<br>場合は、ほとんどの Google サービスの右上に表示され<br>ことをご確認いただけます。<br>ーに従って Google より提供されます。追加サービスによ<br>/管理者が追加サービスを有効に設定した場合、ユー<br>の規約に同意したものと見なされます。<br>北支更点について理解し、追加サービスの使用につ<br>さのと見なされます。<br>画像に表示されている文字を入力。 |
| テキストを入力:      C (1) 2      回査します。続けてアカウンナに移動します。                                                                                                    | ※何度間違えても問題ありません。<br>正しい文字が入力できるまで繰り返<br>してください。<br>「同意します。続けてアカウントに<br>移動します。」をクリック。                                                                                                    |

(3) Gmail へのログイン直後には受信トレイが表示されます。

Gmail の詳細機能や使用方法に関しては、設定ボタン をクリックし、ヘルプを参照してください。

| Kyoritsu Apps |                   | ् <u></u> ्                                             | ユーザー名@kyoritsu-wu.ac.jp |
|---------------|-------------------|---------------------------------------------------------|-------------------------|
| メール・          | □ ▼ C その他 ▼       | 1-                                                      | 2/2 < > 🔯 -             |
| 作成            | 🗌 ☆ 🕞 Gmail チーム   | 携帯電話で Gmail Iこアクセス - 外出先でちょっとした空き時間でもケータイから Gmail を使ってメ | 表示間隔:                   |
| 受信トレイ (2)     | 🗌 🚖 D 🛛 Gmail チーム | Gmailの使用を開始する - Gmailならメールがもっと便利に、もっと楽しくなります。フォルダに代わ    | ✓ 標準                    |
| スター付き         |                   |                                                         | 最小                      |
| 重要            |                   |                                                         |                         |
| 送信済みメール       |                   |                                                         | 受信トレイを設定                |
| き書す           |                   |                                                         | 設定                      |
| その他           |                   |                                                         | フィードバックを送信 🗡            |
| 重要            |                   |                                                         | ヘルプ                     |
| 要対応           |                   |                                                         |                         |

※Gmail で送信可能なメールの上限サイズは、25MBです。